Main Library, IIT (BHU), Varanasi

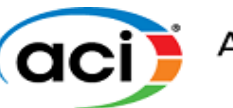

## User Manual to access ACI Standards

#### **American Concrete Institute**

The American Concrete Institute (ACI, formerly National Association of Cement Users or NACU) is a non-profit technical society and standards developing organization. ACI was founded in January 1905 during a convention in Indianapolis.

ACI standards accessible through user ID and password-based; for the activation key, send a request email to <u>deputylibrarian@iitbhu.ac.in</u> or <u>assistantlibrarian@iitbhu.ac.in</u>

#### Main account setup:

**Step 1:** Click to the below link to register on ACI: <u>https://www.concrete.org/securedsignin.aspx</u> Register as through institutional email; this will be the main account login.

|                                    |                     | Subscribe       | to Email 🔻 Memb | ership About AC | I Contact Us Se | elect Language   🔻 🛛 ACI Middle | East Page Sign In |
|------------------------------------|---------------------|-----------------|-----------------|-----------------|-----------------|---------------------------------|-------------------|
| aci                                | American Co         | Always advanct  | ite<br>Ing      |                 |                 | Search the ACI Site             | Q Search          |
| Publications                       | Certification       | Education       | Committees      | Events          | Chapters        | Topics in Concrete              | ACI Store         |
| Secure Sign In With                | gn In<br>My Account |                 |                 |                 |                 | Need F<br>Email:                | Ielp?<br>Support  |
| Sign in to your accou<br>Username: | int.                | Forgot Username | B?              |                 |                 |                                 |                   |
| Password:                          |                     | Forgot Password | 1?              |                 |                 |                                 |                   |
| SIGN IN                            | n Account?          |                 |                 |                 |                 |                                 |                   |
| Register as a new cu               | stomer.             |                 |                 |                 |                 |                                 |                   |
| Prefix:<br>First Name:             |                     |                 | r O Mr O Mrs    |                 | OL              |                                 |                   |
| Middle Name:                       |                     |                 |                 |                 |                 |                                 |                   |

Step 2: After fill up the login details, click on Register as a new customer.

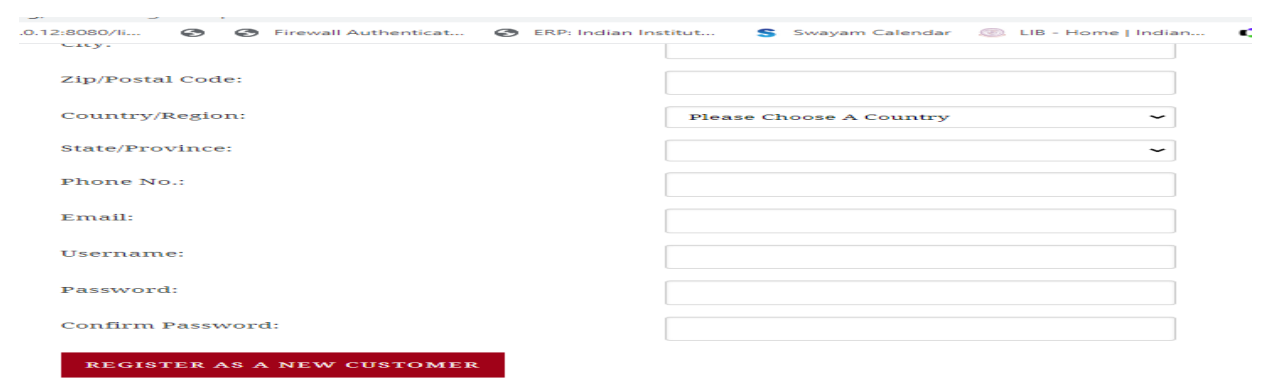

Now your account is created.

# Main Library, IIT (BHU), Varanasi

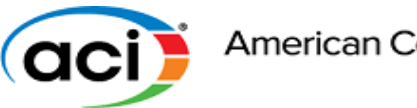

**Step 3:** To get access standard required **Key activation** (Key will be send to your email from the Library). Click the below link -<u>https://www.concrete.org/publications/collectiononline.aspx</u>

#### Step 4: Click on Search the ACI collection online

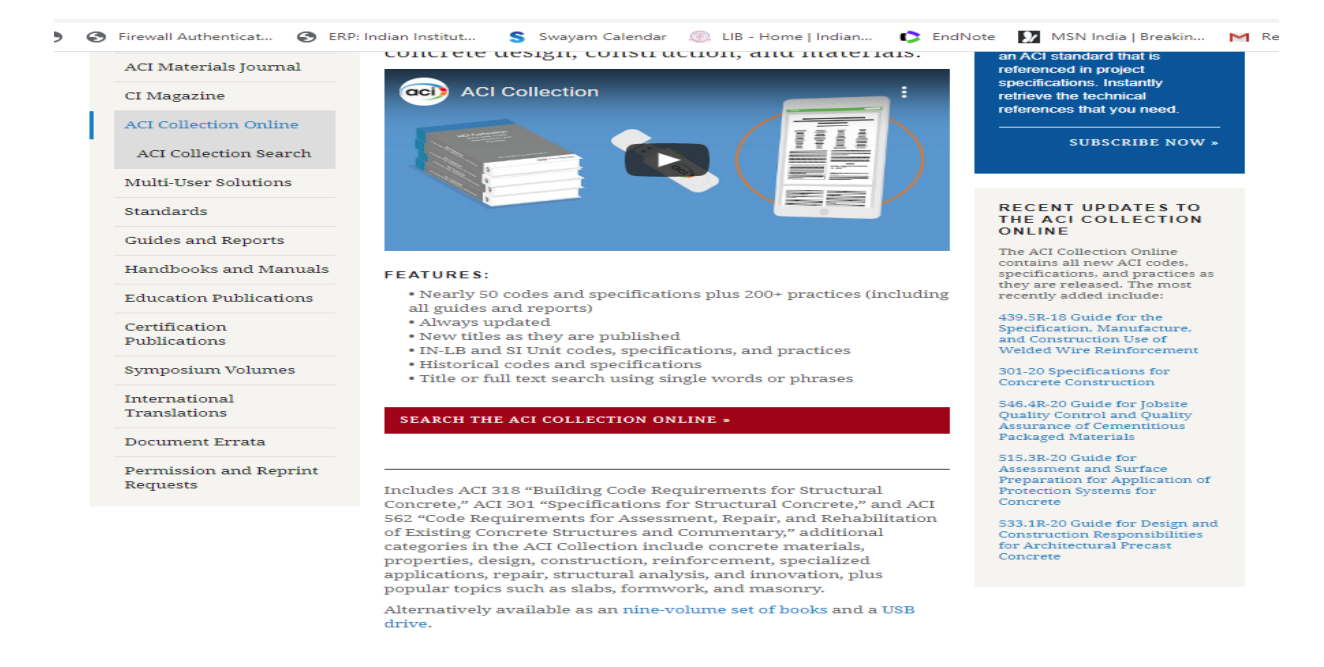

Step 5: Pick a document from the drop-down list. Below that you will see the following text:

|                                                                 |                                | Subsc       | ribe to Email ▼ Membe | rship About ACI                                                                                                 | Contact Us           | Select Language   🔻 ACI Middle                                                                                                    | EastPage My AC                                                              |  |
|-----------------------------------------------------------------|--------------------------------|-------------|-----------------------|----------------------------------------------------------------------------------------------------|----------------------|----------------------------------------------------------------------------------------------------|-----------------------------------------------------------------------------|--|
| American Concrete Institute                                     |                                |             |                       |                                                                                                    |                      | Search the ACI Site                                                                                                    |                                                                             |  |
|                                                                 |                                |             |                       |                                                                                                    |                      |                                                                                                    |                                                                             |  |
| Publications                                                    | Certification                  | Education   | Committees            | Events                                                                                                    | Chapters             | Topics in Concrete                                                                                                    | ACI Store                                                                   |  |
| e > Publications > C                                            | Collection Online > Collection | n Search    |                       |                                                                                                    |                      |                                                                                                    |                                                                             |  |
|                                                                 |                                |             |                       |                                                                                                    |                      |                                                                                                    |                                                                             |  |
| aci) America                                                    | in Concrete Institute          |             |                       |                                                                                                    | RE                   | CENT UPDATES TO THE                                                                                                    |                                                                             |  |
| ACI Collection of Concrete Codes, Specifications, and Practices |                                |             |                       |                                                                                                    |                      | The Collection Online includes all new committee<br>standards and reports released throughout the year.<br>The most recently added include:                                              |                                                                             |  |
| Search the Online Collection                                    |                                |             |                       |                                                                                                    |                      | 439.5R-18 Guide for the Specification, Manufacture,<br>and Construction Use of Welded Wire<br>Reinforcement                                                                              |                                                                             |  |
| elect a spech<br>English                                        | Spanis                         | h Chinese K | orean                 |                                                                                                    | 301-                 | 20 Specifications for Concrete C                                                                                                    | onstruction                                                                 |  |
| O Active O His                                                  | storical OAII OAII             | O All 0     |                       |                                                                                                    | 546.                 | 4R-20 Guide for Jobsite Quality                                                                                                    | Control and                                                                 |  |
| Active titles 🗸                                                 |                                |             |                       |                                                                                                    |                      | Quality Assurance of Cementitious Packaged<br>Materials                                                                                                    |                                                                             |  |
| OR-                                                             |                                |             | S15.<br>Prep<br>for ( | 515.3R-20 Guide for Assessment and Surface<br>Preparation for Application of Protection Systems<br>for Concrete |                      |                                                                                                    |                                                                             |  |
|                                                                 | cuments.                       |             | 533.                  | 533.1R-20 Guide for Design and Construction                                                                     |                      |                                                                                                    |                                                                             |  |
| earch for doo                                                   | Spania                         | h Chinese K | orean                 |                                                                                                    | Res                  | onsibilities for Architectural PI                                                                                                    | ecast concrete                                                              |  |
| earch for doo                                                   | Spariis                        | 0.11        |                       |                                                                                                    | 204                  |                                                                                                    |                                                                             |  |
| earch for doo<br>English<br>○Active ○His                        | storical OAII OAII             |             |                       |                                                                                                    | Con                  | 4R-20 Guide to Placing Concrete<br>veyors                                                                                                    | with Belt                                                                   |  |
| earch for doe<br>English<br>O Active O His<br>Enter Search 1    | storical OAII OAII             | OAII        |                       |                                                                                                    | S49.<br>S49.<br>Exte | 4R-20 Guide to Placing Concrete<br>veyors<br>4R-20 Guide to Design and Cons<br>rnally Bonded Fabric-Reinforce<br>rix and Steel-Reinforced Grout 3<br>air and Steelstengthening of Concre | with Belt<br>struction of<br>d Cementitious<br>Systems for<br>te Structures |  |

Main Library, IIT (BHU), Varanasi

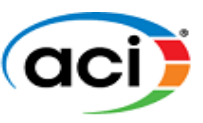

Step 6: Provide the key and click on Access

\* Multiuser Activation If you have a License key for activation, please enter below and click the "Access" button.

ACCESS

Key activation process completed.

## How to access standard?

Step 1: To Sign in click the link - <u>https://www.concrete.org/securedsignin.aspx</u>

**Step 2:** To access standards click on the link - https://www.concrete.org/publications/collectiononline.aspx

Step 3: Click on Search the ACI collection online

Step 4: Pick a document from the drop-down list which one you want to access

Step 5: You will be prompted to enter your License Key Code when opening the resource

Choose the format to view this resource: <u>Web View</u> (viewable on-line with any browser) or <u>Download as a PDF</u> (requires an Adobe PDF reader be installed on your computer. You can <u>download the AdobeAcrobat Reader</u> for free to read PDF's)

Feel free to contact us for any queries to <u>libraryservices@iitbhu.ac.in</u> Thank you.